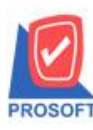

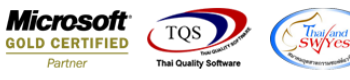

## ระบบ Accounts Receivable

รายงานรับชำระหนี้สามารถ Export Excel แสดงข้อมูล Column พนักงานขายตาม invoice ได้

1.เข้าที่ระบบ Accounts Receivable > AR Reports > รับชำระหนี้

| Prosoft<br>WINSpeed                                                                    |                                                                                                    |
|----------------------------------------------------------------------------------------|----------------------------------------------------------------------------------------------------|
|                                                                                        | AR Accounts         anniunan         diaganniunan         diaganniunan         ludasas-tuchionan         ludasas-tuchionan         ludasas-tuch |
| Campaign Module     Customer Relationship Manage     Advance System     Advance System | -                                                                                                    |

## 2.กำหนด Range Option

| 🗐 รายงานรับชำระหนึ่ |                                               |                |
|---------------------|-----------------------------------------------|----------------|
|                     |                                               |                |
| Report Optoins      | เรียงตามวันที่เอกสาร                          | •              |
| รายงานแบบ           | 🖸 ແຈກແຈง 🔿 ଖର୍ଧ                               |                |
| Date Options        | Today                                         | <b>T</b>       |
| จากวันที่           | 04/06/2563 🧮 តឹง 04/06/2563                   |                |
| จากเลขที่เอกสาร     | <u>RV6306-00002</u> <b>▼</b> ถึง RV6306-00002 | <b>•</b>       |
| จากรหัสลูกหนึ่      | 🔽 ถึง                                         | <b>T</b>       |
| จากรทัสพนักงานขาย   | 🔽 ถึง                                         | <b>T</b>       |
| จากรพัส Job         | 🔽 ถึง                                         | <b>•</b>       |
| จากรทัสแผนก         | 🔽 ถึง                                         | <b>•</b>       |
|                     |                                               |                |
|                     |                                               |                |
| Range Import SQL    | 📝 ок                                          | <b>I</b> Close |

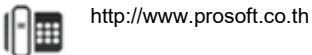

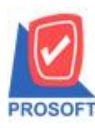

## บริษัท โปรซอฟท์ คอมเทค จำกัด

2571/1ซอฟท์แวร์รีสอร์ท ถนนรามคำแหงแขวงหัวหมากเขตบางกะปิกรุงเทพฯ 10240 โทรศัพท์: 0-2739-5900 (อัตโนมัติ) http://www.prosoft.co.th

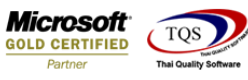

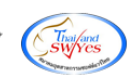

## 3.ทำการ Export Excel

| 3 -       | <ul> <li>รายเรียงการหนึ่งเรืองสาร ( แมะแออแอง )]</li> </ul> |                    |                 |                  |           |        |                           |                  |                          |                             |                                |  |
|-----------|-------------------------------------------------------------|--------------------|-----------------|------------------|-----------|--------|---------------------------|------------------|--------------------------|-----------------------------|--------------------------------|--|
|           |                                                             |                    |                 |                  |           |        |                           |                  |                          |                             |                                |  |
|           | a 4 S V 🛙                                                   | 1 🔞 💌              | × (* 1          | 🗄 🗊  📾 🛛         | ኛ) 🕪 💠    | 💠 📣 🖣  |                           | Resize: 100% 🗣   | - Zoom: 100%             | •                           |                                |  |
|           |                                                             |                    |                 |                  |           |        |                           | ,                |                          |                             |                                |  |
| г         |                                                             |                    |                 |                  |           |        | Av v I .v                 |                  |                          |                             |                                |  |
|           |                                                             |                    |                 |                  |           | 1<br>* | มรษท ตวอยาง จากด<br>      |                  |                          |                             |                                |  |
|           | รายงานรับชำระหน - เรียงตามวันที่เอกสาร (แบบแจกแจง)          |                    |                 |                  |           |        |                           |                  |                          |                             |                                |  |
|           |                                                             |                    |                 |                  |           |        | 05 0 1120 0120 12 20 0500 | 00002 84 2000000 | 00002                    |                             |                                |  |
|           | พิมพ์วันที่: 04 มิถุนายน 2563 เ                             | <b>1381:</b> 13:20 |                 |                  |           |        |                           |                  |                          |                             | หน้า 1 / 1                     |  |
| -         | วันที่เอกสาร เลขที่เอกสาร                                   | เลขที่ใบเล         | เร็จ ชื่อลูกห่  | นี้              | จำนวนเงิน | เงินสด | เงินโอน ยอดเช็ล/บัตร      | เงินมัดจำ ส่วนลด | กจ่าย ค่าใช้จ่ายอื่น ๆ ค | ่าธรรมเนียม ภาษีถูกพัก ณ ท์ | ไจ่าย รายได้อื่น ๆ ดอกเบี้ยรับ |  |
|           | เลขที่ใบส่งของ                                              | วันที่ใบส่งขอ      | ห วันที่ใบกำกับ | ม เลขที่ใบกำกับ  | จำนว      | านเงิน | ยอดรับชำระ ธนาคาร/ส       | สาขา             | เลขที่เช็ค               | วันที่บนเช็ค                | จำนวนเงิน                      |  |
| · · · · · | 04/06/2563 RV6306-00002                                     | RV6306-0           | 0002 บริษัท เ   | กรุงเทพดุสิตเวชา | 749.00    | 749.00 |                           |                  |                          |                             |                                |  |
|           | BL6306-00002                                                | 04/06/2563         |                 | BL6306-00002     | 7         | 49.00  | 749.00                    |                  |                          |                             |                                |  |
|           | รวม                                                         | 1                  | รายการ          |                  |           |        |                           |                  |                          |                             |                                |  |
|           | รวม                                                         | 1                  | รายการ          | รวมเงิน          | 749.00    | 749.00 |                           |                  |                          |                             |                                |  |
|           | รวมทั้งสัน                                                  | 1                  | รายการ          | รวมเงินทั้งสิน   | 749.00    | 749.00 |                           |                  |                          |                             |                                |  |
|           |                                                             |                    |                 |                  |           |        |                           |                  |                          |                             |                                |  |
|           |                                                             |                    |                 |                  |           |        |                           |                  |                          |                             |                                |  |
|           |                                                             |                    |                 |                  |           |        |                           |                  |                          |                             |                                |  |
|           |                                                             |                    |                 |                  |           |        |                           |                  |                          |                             |                                |  |
|           |                                                             |                    |                 |                  |           |        |                           |                  |                          |                             |                                |  |
|           |                                                             |                    |                 |                  |           |        |                           |                  |                          |                             |                                |  |
|           |                                                             |                    |                 |                  |           |        |                           |                  |                          |                             |                                |  |
|           |                                                             |                    |                 |                  |           |        |                           |                  |                          |                             |                                |  |
|           |                                                             |                    |                 |                  |           |        |                           |                  |                          |                             |                                |  |
|           |                                                             |                    |                 |                  |           |        |                           |                  |                          |                             |                                |  |
|           |                                                             |                    |                 |                  |           |        |                           |                  |                          |                             |                                |  |
|           |                                                             |                    |                 |                  |           |        |                           |                  |                          |                             |                                |  |
|           |                                                             |                    |                 |                  |           |        |                           |                  |                          |                             |                                |  |
|           |                                                             |                    |                 |                  |           |        |                           |                  |                          |                             |                                |  |
|           |                                                             |                    |                 |                  |           |        |                           |                  |                          |                             |                                |  |
|           |                                                             |                    |                 |                  |           |        |                           |                  |                          |                             |                                |  |
|           |                                                             |                    |                 |                  |           |        |                           |                  |                          |                             |                                |  |
|           |                                                             |                    |                 |                  |           |        |                           |                  |                          |                             |                                |  |
|           |                                                             |                    |                 |                  |           |        |                           |                  |                          |                             |                                |  |

<u>ตัวอย่าง</u>

| <u></u>                                                                                                    |                                                                                                    |                                                          |                                                                                                    |  |  |  |  |
|----------------------------------------------------------------------------------------------------|----------------------------------------------------------------------------------------------------|----------------------------------------------------------|----------------------------------------------------------------------------------------------------|--|--|--|--|
| 🕼 🔒 🐬 🔿 🗧                                                                                                    | รายงานรับอ่าระหนี่ -                                                                                                    | เรียงตามวันที่เอกสาร ( แบบแจกแจง ) - Excel               | ? 🗈 – 🗗 🗙                                                                                                    |  |  |  |  |
| ไฟล์ หน้าแรก แหรก เต้าโดรงหน้ากระดาษ สูตร ข้อมูล                                                                                                    | รัวา มุมมอง                                                                                                    |                                                          | ลงชื่อเข้าใช่ 🔍                                                                                                    |  |  |  |  |
| ™         ™         Tahoma         11         Λ         Ξ         Ξ           ™         ™         ™         ™         ™         ™         ™         ™         ™         ™         ™         ™         ™         ™         ™         ™         ™         ™         ™         ™         ™         ™         ™         ™         ™         ™         ™         ™         ™         ™         ™         ™         ™         ™         ™         ™         ™         ™         ™         ™         ™         ™         ™         ™         ™         ™         ™         ™         ™         ™         ™         ™         ™         ™         ™         ™         ™         ™         ™         ™         ™         ™         ™         ™         ™         ™         ™         ™         ™         ™         ™         ™         ™         ™         ™         ™         ™         ™         ™         ™         ™         ™         ™         ™         ™         ™         ™         ™         ™         ™         ™         ™         ™         ™         ™         ™         ™         ™         ™ | >> -         ⇒         ดังส่งความ         ห้ไป           =         €         #         ⊞ แสวนและจัดกังกลาง +           5% | <ul> <li></li></ul>                                      | >> มหาวมข์ที่แม่ที่ * ▲<br>>> มหาวมข์ที่แม่ที่ * ▲<br>↓ เห็ม *<br>พับเส้าเก็บ ที่เบาและ<br>↓ พับเส้าเก็บ ที่เบาและ<br>↓ พับเส้าเก็บ ที่เบาเละ<br>↓ พับเส้าเก็บ ที่เบาเละ<br>↓ พับเส้าเก็บ ที่เบาเละ<br>↓ พับเส้าเก็บ ที่เบาเละ<br>↓ พับเส้าเก็บ ที่เบาเละ<br>↓ พับเส้าเก็บ ที่เบาเละ<br>↓ พับเส้าเก็บ ที่เบาเละ<br>↓ พับเส้าเก็บ ที่เบาเละ<br>↓ พับเส้าเก็บ ที่เบาเละ<br>↓ พับเส้าเก็บ ที่เบาเละ<br>↓ พับเส้าเก็บ ที่เบาเละ<br>↓ ↓ ↓ ↓ ↓ ↓ ↓ ↓ ↓ ↓ ↓ ↓ ↓ ↓ ↓ ↓ ↓ ↓ ↓ |  |  |  |  |
| คลิปบอร์ด เริ่ ฟอนต์ เริ่                                                                                                    | การจัดสนว 🗔 ตัวเลข                                                                                                    | rs สไตล์                                                 | เชลล์ การะกไข                                                                                                    |  |  |  |  |
| AY12 • : × √ fe                                                                                                    |                                                                                                    |                                                          |                                                                                                    |  |  |  |  |
| AM AN AO AP AQ                                                                                                    | AR AS AT AU AV                                                                                                    | AW AX AY                                                 | AZ BA BB BC BD I                                                                                                    |  |  |  |  |
| 1 OthrpayAn OthrReceA BankFeeAr advnamnt JobID Press                                                                                                    | PostID InvDate ChegStatu:NoVat DeptId                                                                                     | EmpCodeInvoix EmpNameInvoice EmpNameEngInvoice           | JobID JobCode JobName JobNameERemark JobF                                                                                                    |  |  |  |  |
| 2 0 0 0 0                                                                                                    | 100794 100                                                                                                    | )2 EMP-00001 นาง นัทวดีสุประวัติ Mrs Nattavadee Supravat |                                                                                                    |  |  |  |  |
| 3                                                                                                    |                                                                                                    |                                                          |                                                                                                    |  |  |  |  |
| 4                                                                                                    |                                                                                                    |                                                          |                                                                                                    |  |  |  |  |
| 5                                                                                                    |                                                                                                    |                                                          |                                                                                                    |  |  |  |  |
| 6                                                                                                    |                                                                                                    |                                                          |                                                                                                    |  |  |  |  |

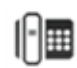